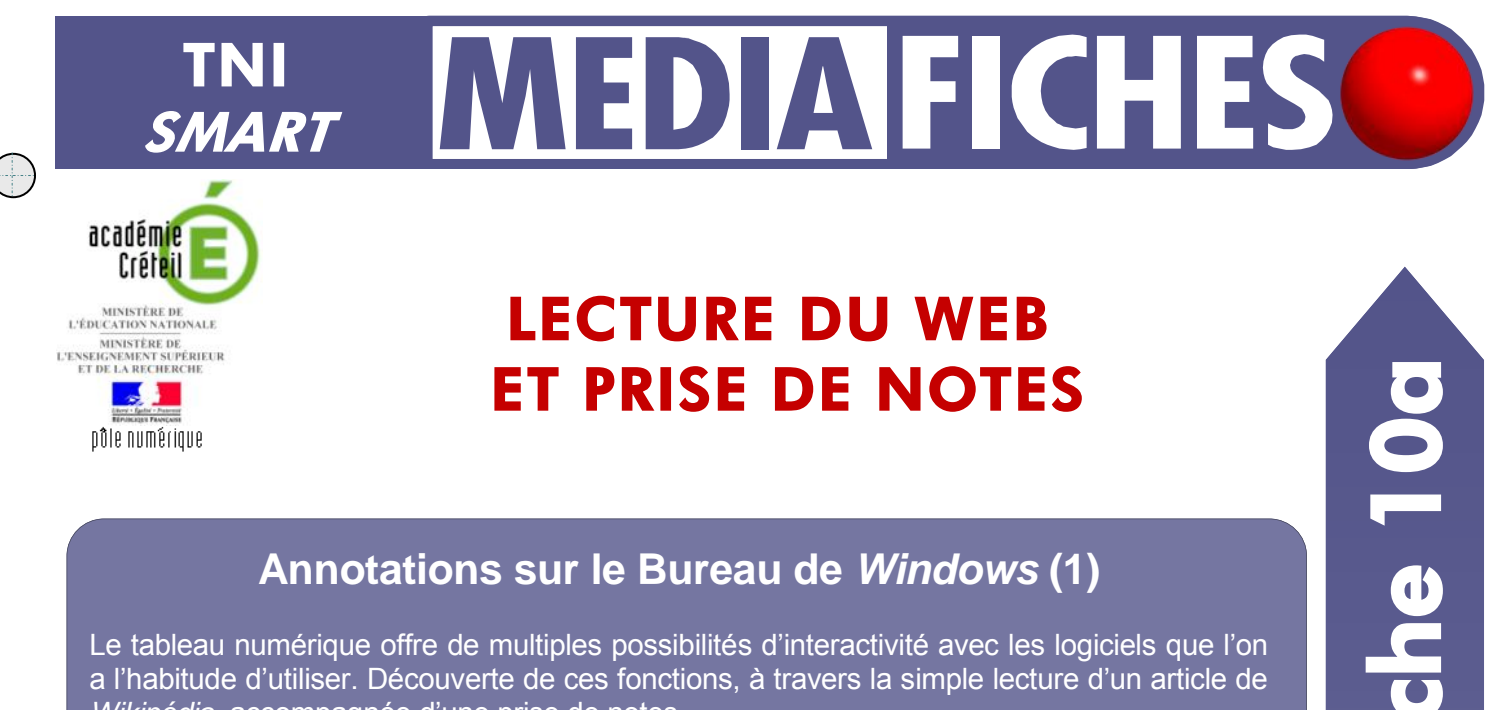

## Annotations sur le Bureau de Windows (1)

Le tableau numérique offre de multiples possibilités d'interactivité avec les logiciels que l'on a l'habitude d'utiliser. Découverte de ces fonctions, à travers la simple lecture d'un article de Wikipédia, accompagnée d'une prise de notes.

| Lähkas blans indem 32 - Wingelsta - Wondows betweet Explorer                                                                                                    | Sines Une * - SAMAT Noblash (SMAT Nordood Meth Sama Val - 12 Junit) websit(1)                                   |
|----------------------------------------------------------------------------------------------------|----------------------------------------------------------------------------------------------------|
| 🐼 W. See, "A subjecture of the few and the second the second states and the second second se  | The place proof part for the part of the place we                                                               |
| Alter Editor Altograph Pagets Tagle 2                                                                                                    |                                                                                                    |
| . Geogle 💦 🖓 Perkenker + 👘 - 🕼 - 🔯 Takager - 🖄 Street + 🖓 Orthographe - 😹 Takager - 🎽 🕼 - 🔬 - 🚳 -                                                                                                    | 1.2. (e) ψ <sup>2</sup> (b) (f <sub>2</sub> (c) = 0)                                                            |
| 😧 Foreits 🙀 🚊 Dies seguets + 🖉 Ethinter over 🖽 🖉 Pas de complétements +                                                                                                    |                                                                                                    |
| Tables Dec Insect - Napels 5 - 0 - 0 - 1 - 0 - 1 - 0 - 1 - 0 - 1                                                                                                    |                                                                                                    |
| Results Index with a Color of a relation of a second second s                                                                                                    |                                                                                                    |
| (Instant 1st) (2)                                                                                                    |                                                                                                    |
| D Ante Decomer D Ante D Ante A D Ante A D Ante A D Ante A D Ante A D Ante A D Ante A D Ante A D Ante A D Ante A D A D A D A D A D A D A D A D A D A                                                                                                    |                                                                                                    |
| LA THOUGH STALL H                                                                                                    |                                                                                                    |
| Warmen A Tableau blanc interactif                                                                                                    |                                                                                                    |
| Transfer the                                                                                                    |                                                                                                    |
| Adiate generation: Tachnotopes the Knite Knathon et de La cammanication goar Tele adion                                                                                                    |                                                                                                    |
| Accession La tableau blanc immanchi (100), nu tableau numérique immanchi (110), partus tableau pédegogique interactif (120) est un dopu                                                                                                    | 10                                                                                                    |
| Table and software and a software and a software an |                                                                                                    |
| En estes au habiter au des aufes au des aufes des fectorespes de reconnectation (TE) et des fectorespes de reconnectation et de la des fectorespes de reconnectation (TE) et des fectorespes de reconnectation et de la des fectorespes de reconnectation (TE) et des fectorespes de reconnectation et de la des fectorespes de reconnectation (TE) et des fectorespes de reconnectation et de la des fectorespes de reconnectation (TE) et des fectorespes de reconnectation et de la des fectorespes de reconnectation (TE) et des fectorespes de reconnectation et de la des fectorespes de reconnectation (TE) et des fectorespes de reconnectation et de la des fectorespes de reconnectation (TE) et des fectorespes de reconnectation et de la des fectorespes de reconnectation (TE) et des fectorespes de reconnectation (TE) et des fectorespes de |                                                                                                    |
| Contraction Weighting to a second second sec |                                                                                                    |
| 2 Databasi 1 Canadesingan  Alla 2 Desember temperatur                                                                                                    | français                                                                                                    |
| Communicative Strategiese Strategiese Stra | The second second second second second second second second second second second second second second second se |
| Visitionality disasteritation database database databas                                                                                                    | arts musique                                                                                                    |
| ACCERT DATABASES 4.5 - LA SOLUTION ACCERT ACCERTACIONAL ACCERTACIONAL ACCERTACI |                                                                                                    |
| investo de C21Enuter                                                                                                    | maths                                                                                                    |
| C 2 NUM                                                                                                    |                                                                                                    |
| 43 Moosia<br>43 Moosia                                                                                                    |                                                                                                    |
| 41250899                                                                                                    |                                                                                                    |
| Autor Sergion     4.4 (As regions     Constant)     Constant     Constant           | -                                                                                                    |
| Costr 45.179ame                                                                                                    |                                                                                                    |
| ENgel 43.2 Research                                                                                                    |                                                                                                    |

Utilisation de l'outil Arrière-plan transparent disponible dans le logiciel SMART Notebook. Lors de la consultation d'une encyclopédie en ligne, on peut, à l'aide des outils du tableau interactif (Formes, Stylo, Gomme...), se fabriquer aisément un post-it qui facilite la prise de notes.

À la fin de la consultation, on peut conserver uniquement ses notes dans un fichier notebook.

| Outils utilisés                      |      |
|--------------------------------------|------|
| Arrière-plan transparent             |      |
| Autres options                       | •••• |
| Barre d'outils de capture<br>d'écran |      |
| Crayons et les<br>surligneurs        | b    |
| Sélectionner                         | K    |
| Capture d'écran                      |      |
| Formes                               | 2    |
|                                      |      |

| Autres options |                |        |
|----------------|----------------|--------|
|                | Annuler        | Ctrl+Z |
|                | Rétablir       | Ctrl+Y |
|                | Masque d'écran |        |
|                | Sélectionner   | Ctrl+1 |
|                | Crayon         | Ctrl+2 |
|                | Crayon créatif | Ctrl+3 |
|                | Effaceur       | Ctrl+4 |
|                | Ligne          | Ctrl+5 |
|                | Formes         | Ctrl+6 |
|                | Remplissage    | Ctrl+7 |

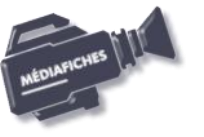

EN MAIN

Vidéo sur : http://mediafiches.ac-creteil.fr

## L'EXÉCUTION PAS À PAS

## Avertissement

Pour vous exercer à la prise de notes, il n'est pas indispensable d'être devant le tableau numérique. Vous pouvez vous entraîner devant votre ordinateur, la souris remplaçant le stylo ou le doigt. Vous pouvez également utiliser le clavier virtuel.

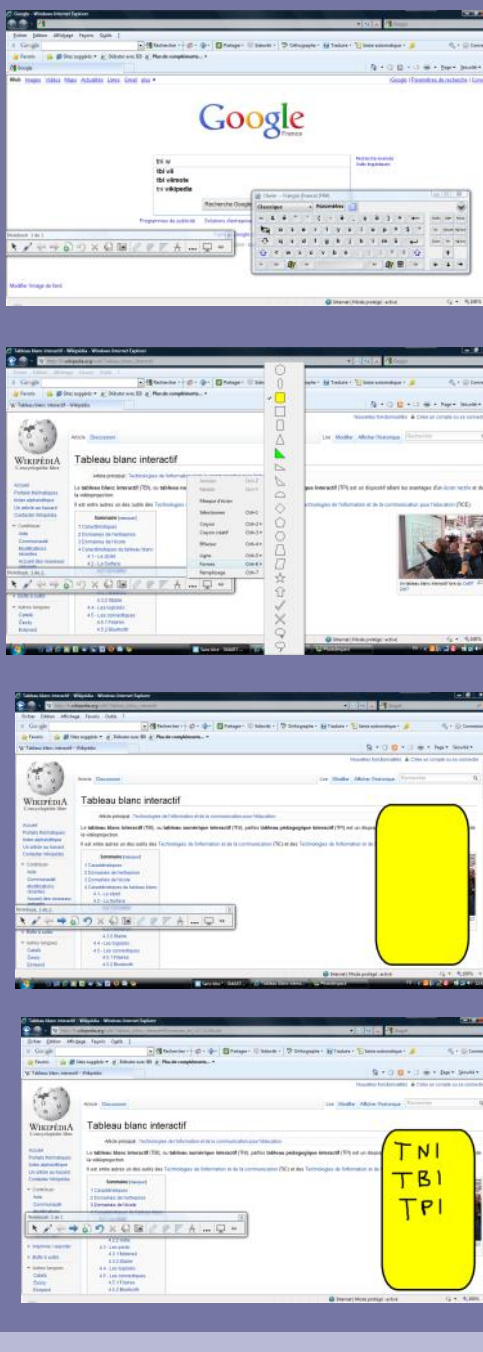

Directeur de publication : William Marois recteur de l'académie de Créteil

Directeur de collection : F. Villemonteix Responsables éditoriaux : P. Nadam & M. Narcy Pôle numérique – académie de Créteil http://mediafiches.ac-creteil.fr

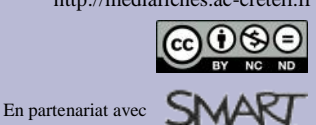

Pour faciliter les manipulations, au moment de la prise de notes, vous pouvez définir, au préalable, les propriétés du *Rectangle arrondi* qui servira de *post-it*.

- Lancez le logiciel SMART Notebook
- Dans la barre d'outils, cliquez sur l'outil Formes
- Dans la barre latérale, cliquez sur Propriétés
- Dans le panneau des propriétés, cliquez sur *Effets de remplissage*
- Cochez l'option Remplissage des aplats et choisissez la couleur jaune
- Cliquez sur Style de ligne et choisissez la couleur noire
- Cliquez sur Enregistrer les propriétés de l'outil
- Dans la barre d'outils, cliquez sur l'outil *Arrière-plan transparent*. Vous vous trouvez désormais devant le *Bureau* de *Windows*. Vous allez pouvoir naviguer sur Internet et, à l'aide de la barre d'outils flottante *Notebook*,

écrire, dessiner, gommer, directement sur n'importe quelle application.

- Fermez la fenêtre *Properties*
- Lancez votre navigateur Internet
- Cliquez dans la barre d'adresse de votre navigateur et tapez l'adresse de *Google* : www.google.fr <sup>(1)</sup>
- Cliquez dans la fenêtre de recherche et tapez la requête suivante : **tni wikipedia**
- Cliquez sur la deuxième référence (fr.wikipedia.org/wiki/TNI) puis, dans *Wikipédia*, sur le lien Tableau numérique interactif
- Dans la barre d'outils flottante *Notebook*, cliquez sur *Autres options*
- Dans la liste des options, choisissez Formes, puis le Rectangle arrondi
- Sur votre écran, tracez un rectangle d'une taille suffisante pour pouvoir y prendre des notes
- Dans la barre d'outils flottante Notebook, cliquez sur l'outil Stylo
- Sur votre *post-it*, notez les différentes abréviations utilisées pour désigner un TNI
- Dans la barre d'outils flottante Notebook, cliquez sur l'outil Sélectionner
- Utilisez l'ascenseur pour accéder au paragraphe relatif aux **Domaines de** l'école.

Pour effectuer une nouvelle prise de notes, vous devez prendre l'outil *Stylo*. Pour vous déplacer dans l'article, vous devez prendre l'outil *Sélectionner* et ainsi de suite... Vous pouvez, bien sûr, utiliser la *Gomme* si nécessaire et les autres outils de la palette.

Lorsque vous avez achevé votre prise de notes, si vous souhaitez conserver uniquement vos notes, sans l'image de la page active de l'encyclopédie *Wikipédia* :

• Dans la barre d'outils flottante *Notebook*, cliquez sur l'outil *Arrière-plan transparent*.

Vos notes apparaissent dans une page du fichier *notebook*. Si vous souhaitez conserver vos notes ainsi qu'une image de la page active de l'encyclopédie, vous devez effectuer une capture d'écran.

- Dans la barre d'outils, cliquez sur l'outil Arrière-plan transparent
- Dans la barre d'outils flottante *Notebook*, cliquez sur Barre *d'outils de capture d'écran*
- Dans la fenêtre Capture d'écran, cliquez sur Capture d'écran
- Dans la fenêtre Sélectionner l'écran, cliquez sur OK
- Dans la palette flottante d'outils *Notebook*, cliquez sur *Arrière-plan transparent*.

Dans le fichier *notebook*, vous pouvez redimensionner l'image, continuer à l'annoter, passer à une nouvelle page du fichier *notebook*, retourner sur Internet ou lancer n'importe quelle application...

(1) Lorsque vous vous trouverez devant le tableau, vous pourrez recourir au clavier virtuel.